## How to extract your custom report RDL file/s - Version 5

The following steps will need to be run on the report server used by your Liberty or Oliver v5 system and will need to be run by someone with administrative access to SQL Reporting Services.

Open SQL Reporting Services Configuration Manager, connect to the SQL instance for your Liberty v5 or Oliver v5 system and open the Report Manager URL page:

| Reporting Services Configuration Mana                                 | ager: \LIBERTYSQL                                                                                                    |              |
|-----------------------------------------------------------------------|----------------------------------------------------------------------------------------------------|--------------|
| Microsoft SQL Server 2008 Reporting Serv<br>Reporting Services Conflu | <sub>ies</sub><br>guration Manager                                                                                                |              |
|                                                                       | Report Manager URL                                                                                                    |              |
| Service Account                                                       | Configure a URL to access Report Manager. Click Advanced to define multiple URLs, or to specify additional parameters on the URL. |              |
| 🧀 Web Service URL                                                     | Report Manager Site Identification                                                                                                |              |
| 🗍 Database                                                            | URLs: http://10.0.0.2:81/Reports_LIBERTYSOL Advance                                                                               | ed           |
| Report Manager URL                                                    |                                                                                                    |              |
| 🚖 E-mail Settings                                                     |                                                                                                    |              |
| Kecution Account                                                      |                                                                                                    |              |
| R Encryption Keys                                                     |                                                                                                    |              |
| ु <sup>म</sup> ्र Scale-out Deployment                                |                                                                                                    |              |
|                                                                       | Results                                                                                                    |              |
|                                                                       |                                                                                                    |              |
|                                                                       |                                                                                                    |              |
|                                                                       |                                                                                                    |              |
| 0                                                                     |                                                                                                    | <u>E</u> xit |

This shows the URL for your Report Manager – click this link. It will open in a web browser. If a folder with your Liberty/Oliver v5 Registration Name is visible, click this link.

| Report Manager - Windows Internet Explorer                                                       |   |                                                          |
|--------------------------------------------------------------------------------------------------|---|----------------------------------------------------------|
| 🛞 🕫 🎼 http://10.0.0.2:81/Reports_LIBERTYSQL/Pages/Folder.aspx 🔎 💌 😣 🎸 🗙 <i> G</i> Report Manager | × | ĥ ★ \$                                                   |
| SQL Server Reporting Services<br>Home                                                            |   | Home   <u>Site Settings</u>   <u>Help</u><br>Search for: |
| ontents Properties                                                                               |   |                                                          |
| 🎬 New Folder 🛛 🎭 New Data Source 🛛 🔓 Upload File                                                 |   | Show Details                                             |
| Your v5 Registration Name                                                                        |   |                                                          |
|                                                                                                  |   |                                                          |
|                                                                                                  |   |                                                          |
|                                                                                                  |   |                                                          |
|                                                                                                  |   |                                                          |
|                                                                                                  |   |                                                          |
|                                                                                                  |   |                                                          |
|                                                                                                  |   |                                                          |

## Powering Knowledge Performance

Softlink

A list of Liberty/Oliver v5 modules will display.

| EReport Manager - Windows Internet Explore                       | r                                  |                        |                               |
|------------------------------------------------------------------|------------------------------------|------------------------|-------------------------------|
|                                                                  | TYSQL/Pages/Folder.aspx? 🔎 🗾 🗟 🐓 > | K 🥖 Report Manager 🛛 🗙 | ♠ ☆ ‡                         |
| SQL Server Reporting Service<br>Home ><br>Your v5 Registration N | es<br>Name                         |                        | Home   Site Settings   Help 🔄 |
| Contents Properties                                              |                                    |                        |                               |
| 📔 New Folder 🛛 🍣 New Data Source                                 | 🎝 Upload File                      |                        | Show Details                  |
| 🗀 <u>Author</u>                                                  |                                    | 🚞 Loan                 |                               |
| authority                                                        |                                    | 🗀 LoanHistory          |                               |
| Dooking                                                          |                                    | Models                 |                               |
| 🗀 <u>Budget</u>                                                  |                                    | OrderReceived          |                               |
| 🗀 <u>Catalog</u>                                                 |                                    | 🗀 <u>Publisher</u>     |                               |
| CatalogArchive                                                   |                                    | PurchaseOrder          |                               |
| 🗀 <u>Change</u>                                                  |                                    | Reservation            |                               |
| 🗀 <u>Claim</u>                                                   |                                    | ReservationHistory     |                               |
| 🗀 <u>Client</u>                                                  |                                    | 🗀 <u>Review</u>        |                               |
| ClientPayment                                                    |                                    | 🗀 <u>Search</u>        |                               |
| DepyChange                                                       |                                    | 🗀 <u>Series</u>        |                               |
| CorporateAuthor                                                  |                                    | 🗀 <u>Stocktake</u>     |                               |
| Corporation                                                      |                                    | StocktakeItem          |                               |
| CostCentre                                                       |                                    | Subject                |                               |
| 🛅 Data Sources                                                   |                                    | Subscription           |                               |
| 🗀 Interest                                                       |                                    | 🗀 Supplier             |                               |
| 🗀 InterLibraryLoan                                               |                                    | 🗀 <u>TopicList</u>     |                               |
| 🗀 Issue                                                          |                                    | 📁 <u>WaitList</u>      |                               |
| 🔁 <u>IssueArchive</u>                                            |                                    |                        | T                             |

These correspond to the I3\_EntityUuid value from the SQL query you ran to list your v5 customreports. E.G.I3\_NameI3\_EntityUuid

Issue

| I3_Name                             |  |
|-------------------------------------|--|
| MST Spine Labels 5x11 (Skip Labels) |  |

Softlink

This report will be located in the "Issue" folder. **Exception to this rule**: Custom "spine label" reports are usually located in the "Issue" folder, even when their I3\_EntityUuid value is "Catalog".

Open the folder/s containing your custom report/s. Click "Show Details" at the top-right. The reports in that folder will be displayed. Locate the custom report/s and for each, click the edit button.

| æ | 🧟 Report Manager - Windows Internet Explorer |          |                                                                  |                        |          |
|---|----------------------------------------------|----------|------------------------------------------------------------------|------------------------|----------|
| G | $\overline{\mathbf{O}}$                      | - 🥖      | http://10.0.0.2:81/Reports_LIBERTYSQL/Pages/Folder.aspx? 🔎 🗖 😽 🗙 | 🤗 Report Manager 🛛 🗙   | 🟠 🛣      |
|   | 1                                            |          | Labels 3x10                                                      | 12/11/2016 3:14 AM     | <b>_</b> |
|   | 1                                            | <b>.</b> | Labels 3x10 - Avery 3489                                         | 12/11/2016 3:14 AM     |          |
|   | <b></b>                                      |          | Labels 3x8                                                       | 12/11/2016 3:14 AM     |          |
|   | 1                                            |          | Labels 3x8 - Avery 3474                                          | 12/11/2016 3:14 AM     |          |
|   |                                              |          | Labels 3x8 - Avery L7159                                         | 12/11/2016 3:14 AM     |          |
|   | 1                                            |          | MST custom spine label                                           | 11/05/2015 9:20 AM     | _        |
|   | 1                                            | <b>.</b> | MST custom spine label 1                                         | 11/05/2015 4:46 PM     |          |
|   | 2                                            |          | MST Custome Spine Labels (5 - 11) Use                            | 12/05/2015 11:57<br>AM |          |
|   | 1                                            |          | MST Spine Labels                                                 | 12/05/2015 12:27<br>PM |          |
|   | 1                                            |          | MST Spine Labels 5x11 (Skip Labels)                              | 28/05/2012 7:25 AM     |          |
|   | 1                                            |          | <u>Mst Spine Labels test</u>                                     | 12/05/2015 12:40<br>PM |          |
|   | <b></b>                                      |          | Resource Box Details                                             | 12/11/2016 3:14 AM     |          |
|   | 1                                            |          | Resource Usage Summary                                           | 12/11/2016 3:14 AM     |          |
|   | <b></b>                                      | <b>.</b> | RFID Extract                                                     | 12/11/2016 3:14 AM     | •        |

## Powering Knowledge Performance

The properties for that custom report will be displayed. In the Report Definition section, click the Edit link.

| <i>ể</i> Report Manager | - Windows Internet Explorer                                                                   |
|-------------------------|-----------------------------------------------------------------------------------------------|
| 🕞 🕞 🗢 🥖 htt             | p://10.0.0.2:81/Reports_LIBERTYSQL/Pages/Report.aspx 🔎 🛛 🚱 🍫 🗙 🍘 Report Manager 🗙 👘 🏠 🔅       |
| MST                     | custom spine label                                                                            |
| <u>View</u> Properties  |                                                                                               |
| General                 | Modified Date: 11/05/2015 9:20 AM<br>Modified By: BCV\mstadmin                                |
| Parameters              | Creation Date: 11/05/2015 9:20 AM                                                             |
| Data Sources            | Size: 15 KB                                                                                   |
| <u>Security</u>         | Properties                                                                                    |
|                         | Name: MST custom spine label                                                                  |
|                         | Description:                                                                                  |
|                         | L Hide in list view                                                                           |
|                         | Report Definition                                                                             |
|                         | Apply Create Linked Report Delete Move                                                        |
|                         | Create a linked report when you want to use different security or parameters with the report. |

This will prompt you to save the custom report's RDL file. Save these RDL files for all your custom reports in a single folder, then zip this folder and email it to Softlink.

## Powering Knowledge Performance

Softlink